#### OTA SERVICE DENSON SATELLIETONTVANGERS

DS-500 12V/24VDC (230VAC)

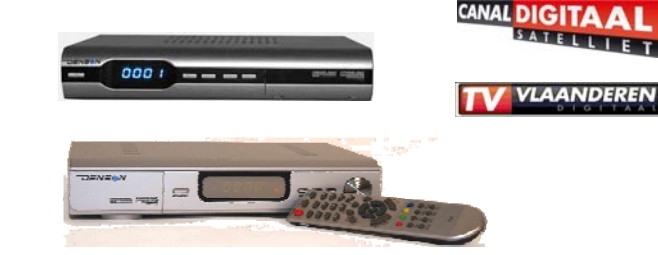

DS-200 230VAC

# LET OP ! Dat de OTA van de DS200 en DS500 evenredig loopt met de even- en oneven dagen is een vergissing. Dit verspringt zodra de maand bestaat uit 31 dagen !!

| OTA service DS-500 | SW-versie 200211 |
|--------------------|------------------|
| OTA service DS-200 | SW-versie 200111 |

Schema voorbeeld t/m 31 mei 2009

Duur download ongeveer 10 - 15 minuten

| MODEL: | STARTDATUM | DAG       | STARTTIJD OTA (uur) |
|--------|------------|-----------|---------------------|
| DS-200 | 1-5-2009   | vrijdag   | 02.00               |
| DS-500 | 2-5-2009   | zaterdag  | 02.00               |
| DS-200 | 3-5-2009   | zondag    | 02.00               |
| DS-500 | 4-5-2009   | maandag   | 02.00               |
| DS-200 | 5-5-2009   | dinsdag   | 02.00               |
| DS-500 | 6-5-2009   | woensdag  | 02.00               |
| DS-200 | 7-5-2009   | donderdag | 02.00               |
| ETCETC | ETCETC     | ETCETC    | ETCETC              |

# NB: ZORG DAT TIJDENS DE SOFTWARE WISSELING NIET EEN SOFTWARE DOWNLOAD WORDT UITGEVOERD. DE ONTVANGER WORDT DAN ONHERSTELBAAR BESCHADIGD !

De voormalige ADIMO ontvangers kunnen mee profiteren met deze OTA Service van de DENSON's.

• Eerst zullen de parameters in het menu OTA Handmatig moeten worden aangepast.

## **OTA PARAMETERS:**

| · LNB frequentie | 10600  |
|------------------|--------|
| · LNB Power      | ON     |
| · DiSEqC         | Port 1 |
| · 22 KHz         | ON     |
| · Frequentie     | 12604  |
| · Polarisatie    | Н      |
| · Symbol Rate    | 22000  |
| · PID            | 1282   |

#### Procedure Handmatige Download OTA Software

| Ca paar Hoofd Manu - Salactoor INSTALLATIE N OK          |
|----------------------------------------------------------|
| - Ga fidal Hourd Meriu - Selecteer INSTALLATTE VOK.      |
| - Selecteer GEAVANCEERDE INSTALLATIE ► OK.               |
| - Voer pincode in " 0000 ".                              |
| - Ga naar UPDATE SOFTWARE DMV OTA 🕨 OK.                  |
| - Selecteer HANDMATIG UPDATEN ► OK.                      |
| - Voor DENSON: Selecteer START UPDATE ► OK.              |
| De update start nu.                                      |
| - Voor Adimo: Verander PID in 1 2 8 2 door erop te staan |
| en middels de Nummerieke toetsen van de AB deze in te    |
| te geven. Selecteer START UPDATE ► OK.                   |
|                                                          |

### LET WEL !!

De Adimo ontvangers zullen na het downloaden van de nieuwe sw het DENSON logo laten zien !

Zorg dat met name de SIGNAALKWALITEIT van uw installatie goed is. Deze moet minstens 70% zijn, anders kan de OTA download wel eens mislukken.

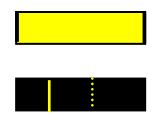

Bij GOEDE signaalkwaliteit ziet u een constant GELE balk rechtsboven in het OTA scherm

*Bij SLECHTE signaalkwaliteit ziet u een LOPEND GEEL streepje lopen over de balk rechtsboven in het OTA scherm* 

Heeft u nog vragen dan kunt u terecht bij uw leverancier / groothandel.

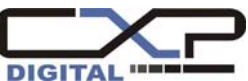